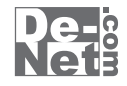

# ラジオ 録音 保存

# 取り扱い説明書

シリアルナンバー \_\_\_\_\_\_ 」 DE-285 ※シリアルナンバーを再発行することはできません。 シリアルナンバーはアップデートファイルをダウンロードする際や ユーザー登録を行う際などに必要となります。

> ユーザー登録はこちら http://www.de-net.com/

製品ご利用前に必ずお読みください。 この取り扱い説明書は大切に保管してください。

| ————————————————————————————————————— |
|---------------------------------------|
| 動作環境・その他 2                            |
| インストール・アンインストール方法3~5                  |
| 起動方法6                                 |
| 録音を始める前の準備                            |
| 録音の設定をする 7~8                          |
| 録音の予約をする                              |
| 番組表から予約をする9~11                        |
| 時間を指定して予約をする 12~16                    |
| 予約内容を変更する                             |
| 録音したデータを保存する                          |
| 録音したデータを全て保存する                        |
| 録音したデータを選択して保存する 22~23                |
| フーザーサポート                              |

\*

#### 動作環境・その他

#### 動作環境

| 対応 PC          | メーカーサポートを受けられる Windows パソコン                                    |
|----------------|----------------------------------------------------------------|
| OS             | Windows 7 / Vista / XP                                         |
|                | ※Mac OS には対応しておりません。                                           |
|                | ※日本語版 OS の 32 ビット版専用ソフトです。                                     |
|                | Windows 7 64 ビットでは、WOW64(32 ビット互換モード ) で動作します。                 |
|                | OS が正常に動作している環境でお使いください。                                       |
|                | 対応 OS の動作環境を満たした環境でのご利用が前提となります。                               |
|                | 最新のサービスパック及びアップデートがされている環境でお使いください。                            |
|                | Server OS には対応しておりません。管理者権限を持ったユーザーでお使いください。                   |
|                | マイクロソフトのサポート期間が終了している OS での動作は保証いたしません。                        |
| CPU            | 1.0GHz Pentium または同等クラスのプロセッサー以上                               |
| メモリ            | 512MB 必須 1GB 以上推奨 (Windows7、Vista の場合は 1GB 必須)                 |
| ディスプレイ         | 1024 x 768 以上の解像度で色深度 32bit True Color 以上表示可能なもの               |
| CD-ROM         | 倍速以上                                                           |
| ハードディスク        | 100MB 以上の空き容量 ( インストール時 )                                      |
|                | ※これ以外にシステムドライブ上に変換作業用の空き容量やデータ保存の為の空き容量が必要です。                  |
| 対応ファイル         | 出力:MP3 / WAV / FLV                                             |
| その他            | ブロードバンドインターネット接続環境ならびに Web ブラウザーにて radiko.jp が正常に聴取可能な状態が必要です。 |
|                | ※PDFマニュアルの閲覧ソフトのインストール、                                        |
|                | 本ソフトに関する最新情報の確認やアップテートを行う際にインターネット環境が必要となります。                  |
| その他            |                                                                |
| ×+V7 b (tradik | ったで随取可能を受知た母子、ファイル-R左オスソフトです。rodiko.inにて随取可能エリアの受知が対象とたります     |
| 小中ノノ F は Iduik | いPに応収可能な田旭で取日、ノノールボナッツノノーにす。Iduiku.jpにて応収可能エリノの田祖が対象となりより。     |

※品質はradiko.jpの状態やインターネットの接続状態に依存し、radiko.jpの仕様変更により本ソフトでの録音ができない場合もございます。 ※タイマー録音(時間予約での録音)を設定していても、パソコンの電源が落ちている状態や 本ソフトが正常に動作していない状態での録音はできません。 必ずパソコンが起動され、且つ本ソフトが正常に動作している状態でご利用ください。 ※同一時間の異なるチャンネルの番組など、時間帯が重なる複数番組の同時録音はできません。 ※前の録音番組と次の録音番組の間は1分以上の時間を空けてから設定予約を行ってください。 ※データ量の内容やパソコンのパフォーマンスによっては動作に遅延などが発生する場合がありますのでご注意ください。 ※本ソフト上でラジオ番組を聴くことはできません。 ※取得した音声を個人的な視聴の範囲を超えての利用は著作権法で禁止されています。 ※対応ファイルの再生に必要なコーデック、フィルター等が必要です。 お使いのパソコン上で正常に再生できるファイルのみの対応となります。 全てのファイルの出力を保証するものではありません。 ※本ソフトで保存した音声をパソコンで視聴する場合は、別途再生環境が必要です。 ※本ソフトをインストールする際、PDFマニュアルがインストールされます。 PDFマニュアルを見るにはPDFファイルが閲覧できる環境が必要となります。 ※ネットワーク上でデータを共有する機能はありません。また、ネットワークを経由してソフトを使用することはできません。 ※弊社のソフトは1つのパソコンに1ユーザー1ライセンスとなっております。 複数の台数でソフトを使用される場合は台数分のソフトをご用意ください。 ※弊社ではソフトの動作関係のみのサポートとさせていただきます。予めご了承ください。 ※各種ソフトウェア、またパソコン本体などの各種ハードウェアについての お問い合わせやサポートにつきましては、各メーカーに直接お問い合わせください。 ※本ソフトを著作者の許可無く賃貸業等の営利目的で使用することを禁止します。 改造、リバースエンジニアリングすることを禁止します。 ※本ソフトを運用された結果の影響につきましては、弊社は一切の責任を負いかねます。 また、本ソフトに瑕疵が認められる場合以外の返品はお受け致しかねますので予めご了承ください。 ※Microsoft、Windows、Windows 7、Windows Vista、XPは米国Microsoft Corporationの米国及び その他の国における登録商標または商標です。 ※Mac、Mac OSは米国および他国のApple Inc.の登録商標です。iPod、iPhone、iPadはApple Inc.の商標です。 ※Pentiumはアメリカ合衆国および他の国におけるIntel Corporationの登録商標または商標です。 ※WALKMANおよびそのロゴはソニー株式会社の日本国およびその他の国における登録商標または商標です。 ※その他記載されている会社名・団体名及び商品名などは、商標又は登録商標です。

ラジオ 録音 保存

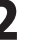

動作環境・その他

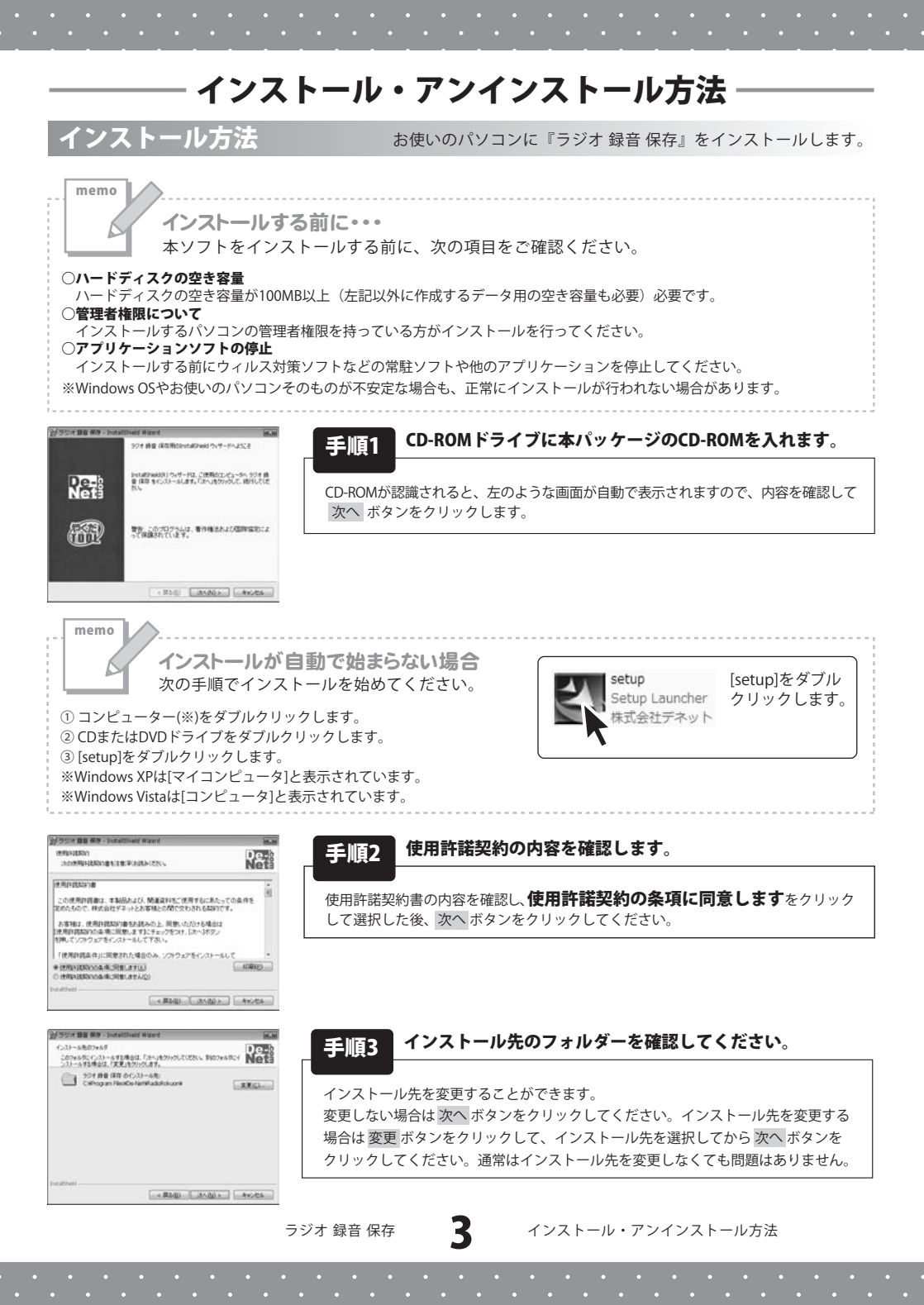

# インストール・アンインストール方法

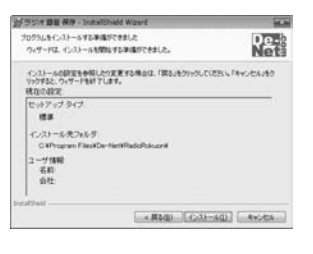

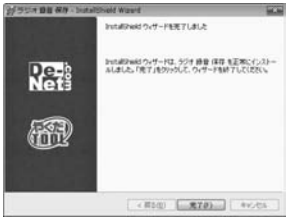

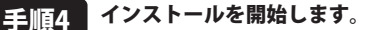

インストールの確認画面が表示されます。内容を確認し、インストールを行う場合 は インストール ボタンをクリックしてください。

#### 手順5 インストール完了です。

インストールが正常に終了すると左のような画面が表示されます。 完了 ボタンをクリックしてください。

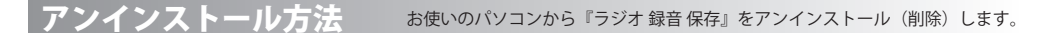

※Windows OSがXPの場合、「スタート」→「コントロールパネル」→「プログラムの追加と削除」から アンインストールを行ってください。

※Windows OSがVistaの場合、 ボタン→「コントロールパネル」→「プログラムのアンインストールと変更」から アンインストールを行ってください。

Δ

インストール・アンインストール方法

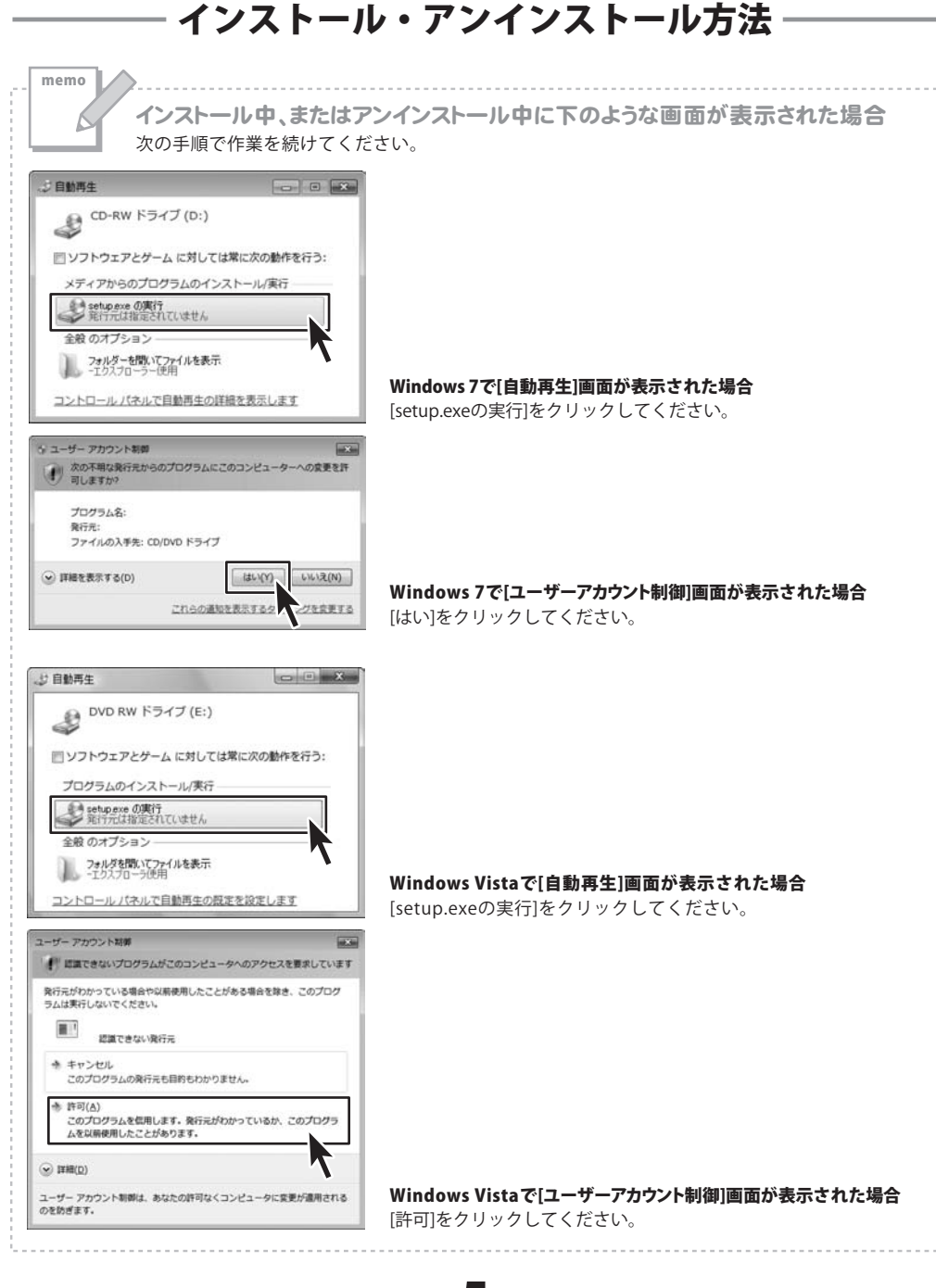

ラジオ 録音 保存

5

インストール・アンインストール方法

#### 起動方法

#### ソフトウェア最新版について

ソフトウェア最新版を弊社ホームページよりダウンロードを行い、お客様がお使いの ソフトウェアを最新のソフトウェアへ更新します。

ソフトウェア最新版をご利用いただくことで、より快適に弊社ソフトウェアを ご利用いただくことが可能となります。

下記、デネットホームページよりソフトウェアの最新情報をご確認ください。

#### http://www.de-net.com

| Internet Explorer              |                                       |
|--------------------------------|---------------------------------------|
| 🞯 Windows DVD メーカー             | -02                                   |
| iiii Windows FAX とスキャン         |                                       |
| 裂 Windows Install Clean Up     |                                       |
| Windows Media Center           | Marker 18205                          |
| 🔯 Windows Media Player         | ドキュメント                                |
| Windows Update     A XPS ビューアー | ピクチャ                                  |
| 副 デスクトップ ガジェット                 | ミュージック                                |
| の 設定のプログラム                     | and a second                          |
| De-Net                         | ゲーム                                   |
| ↓ ラジオ 録音 保存<br>■ ラジオ 録音 保存     | コンピューター                               |
| 取扱説明書(ラジオ 録音 保存)               | • • • • • • • • • • • • • • • • • • • |
| アクセサリ<br>ゲーム                   | デバイスとプリンター                            |
| ネタートアップ                        | 設定のプログラム                              |
| メンテナンス                         |                                       |
|                                | ヘルプとサポート                              |
|                                | Windows セキュリティ                        |
| プログラムとファイルの検索 の                | ロクオフ •                                |

# **i** PDFマニュアルについて

本ソフトにはPDFマニュアルか向梱 されています。 PDFマニュアルをご覧いただくには、 Adobe Readerが必要です。

正常に閲覧できない場合は、 アドビシステムズ社より無償配布され ているAdobe Readerをダウンロード してください。

詳しくはアドビシステムズ株式会社の ホームページをご覧ください。

#### スタートメニューからの起動

ボタン(Windows XPの場合は[スタート]ボタン)をクリックして「すべてのプログラム」→ 「De-Net」→「ラジオ 録音 保存」とたどって「ラジオ 録音 保存」をクリックしますと 本ソフトが起動します。

#### デスクトップショートカットからの起動

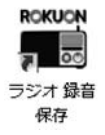

← ラジオ 録音 保存 デスクトップ ショートカットアイコン

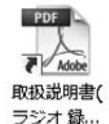

←ラジオ 録音 保存 PDFマニュアル デスクトップ ショートカットアイコン

正常にインストールが完了しますと、デスクトップに上の様なショートカットアイコンができます。 ダブルクリックをすると、本ソフトが起動します。

ラジオ 録音 保存

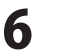

起動方法

#### 録音を始める前の準備

#### 録音の設定をする

はじめて起動する際には(起動方法は6ページ参照)設定画面が表示されますので、録音の設定をします。

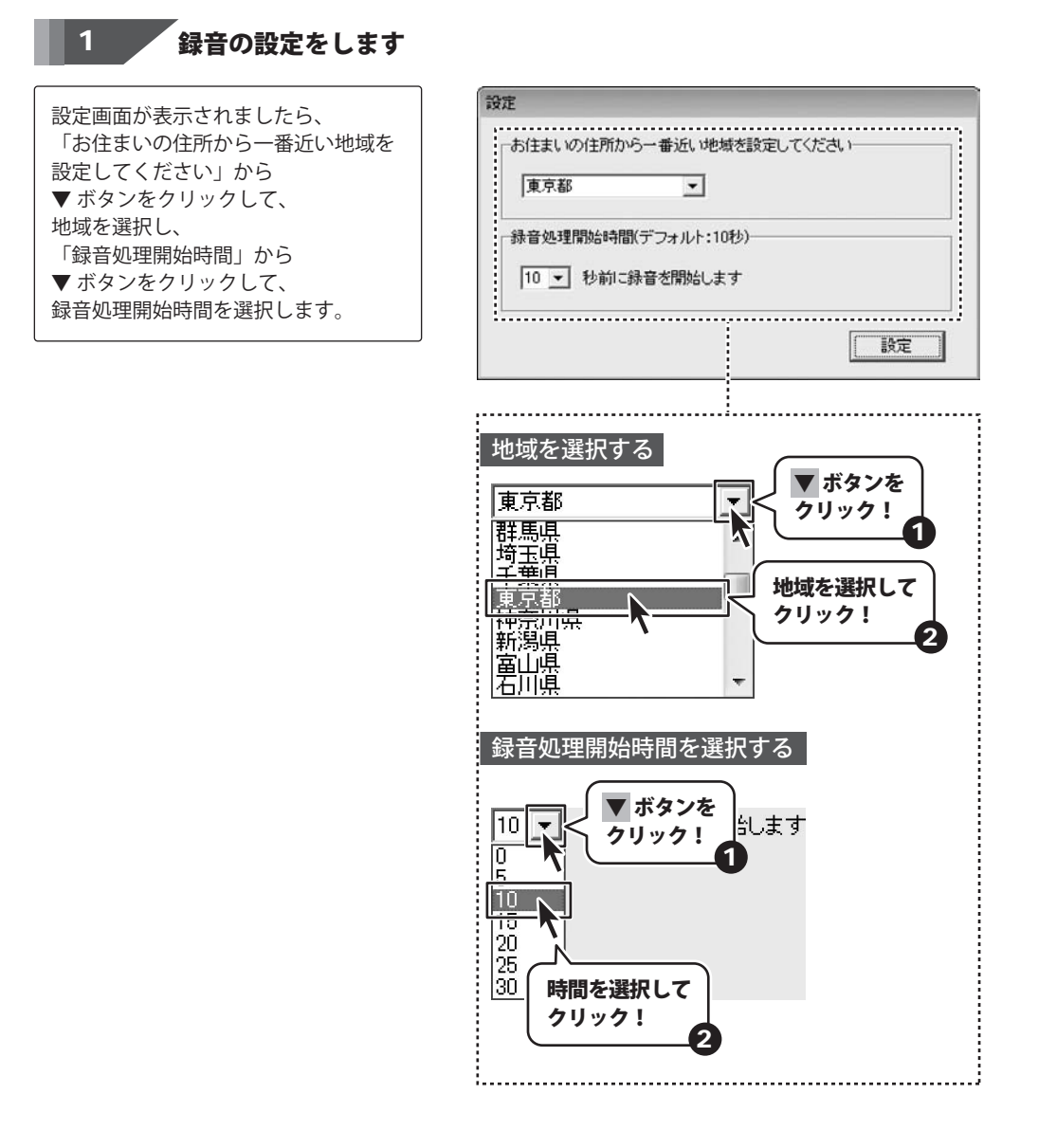

録音を始める前の準備

#### 録音を始める前の準備

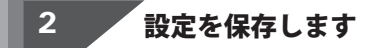

各項目が設定できましたら、 設定ボタンをクリックします。 番組データが更新され、 確認画面が表示されますので、 OK ボタンをクリックしますと、 設定が保存され、 メイン画面が表示されます。

memo

ファイル(F) 設定(C)

番組表から予約

ソフトを閉じる

録音 開き

1921E(A)

「設定」を クリック!

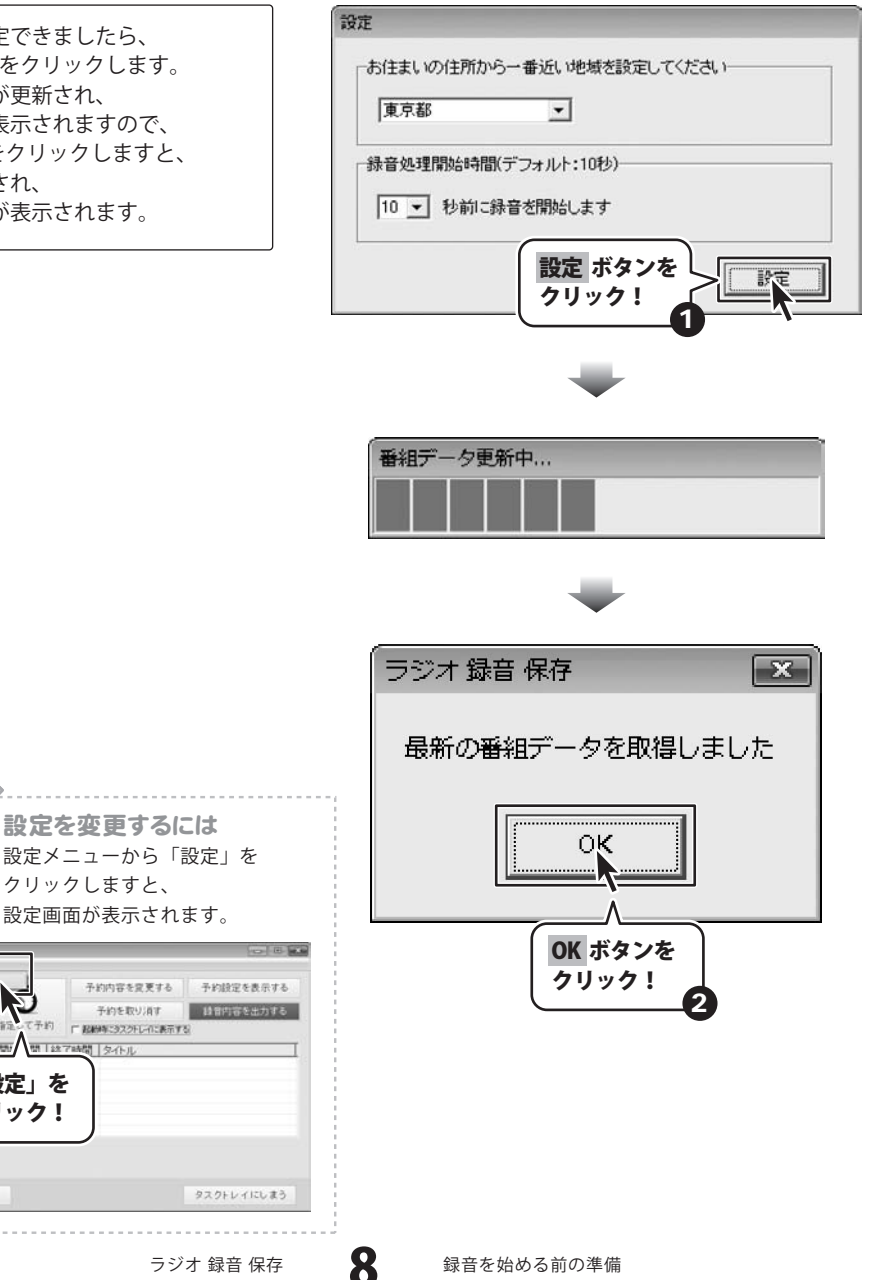

ラジオ 録音 保存

録音を始める前の準備

#### 番組表から予約をする

番組表から、予約したい番組を選択して録音の予約をします。

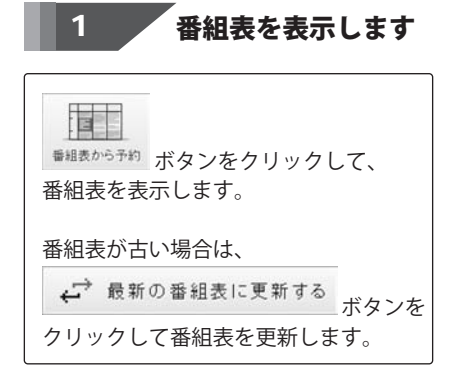

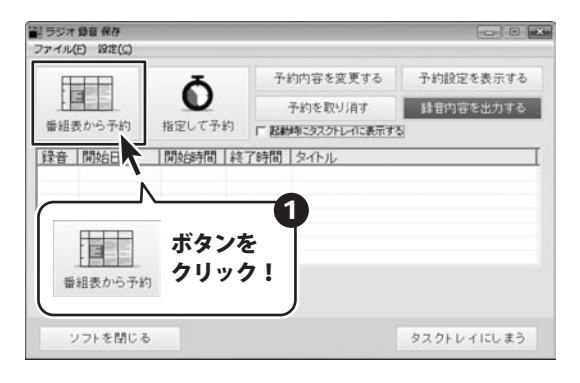

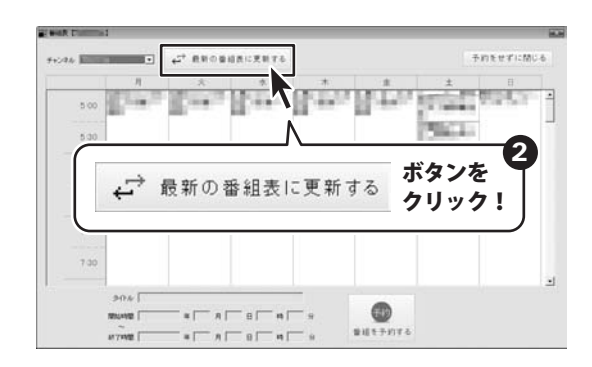

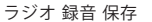

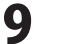

#### 2 予約する番組を選択します

番組表が表示されましたら、 チャンネルを選択し、 番組をクリックして選択します。

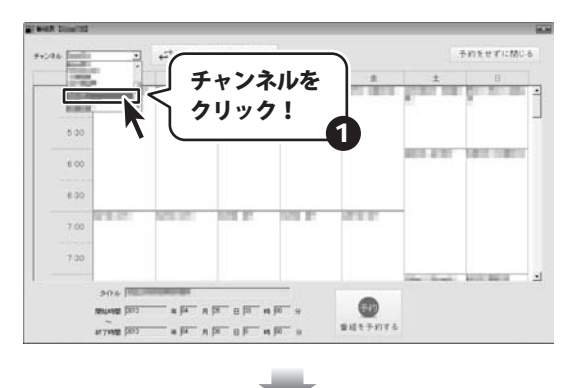

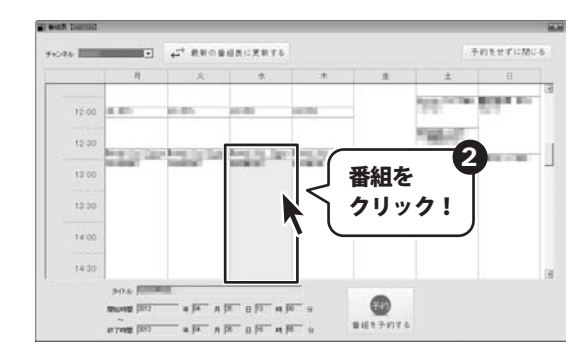

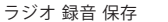

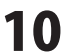

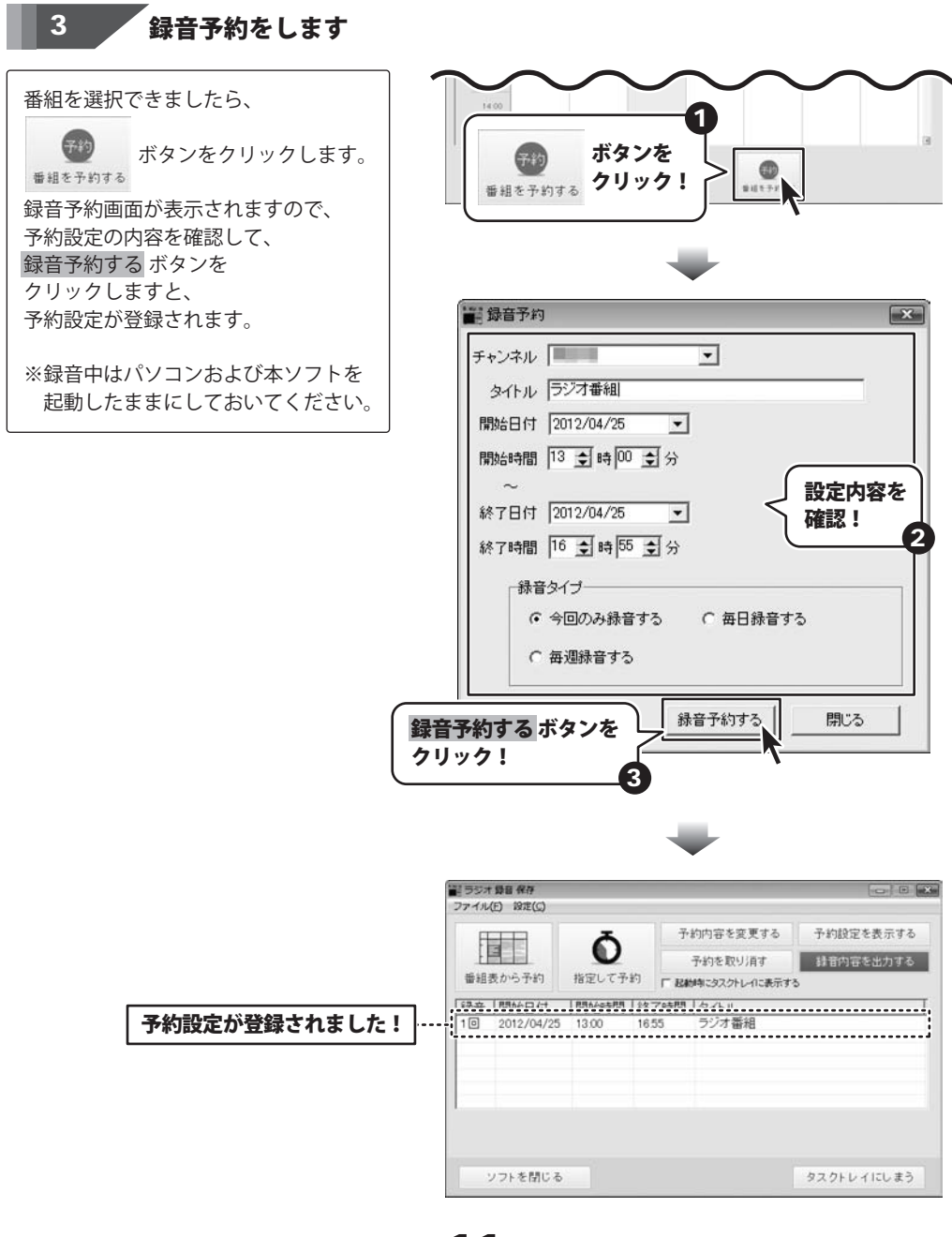

ラジオ 録音 保存

録音の予約をする

#### 時間を指定して予約をする

録音する番組の時間を指定して録音の予約をします。

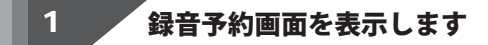

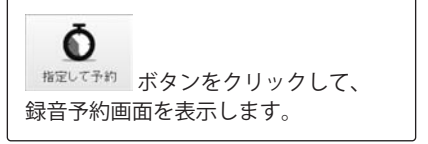

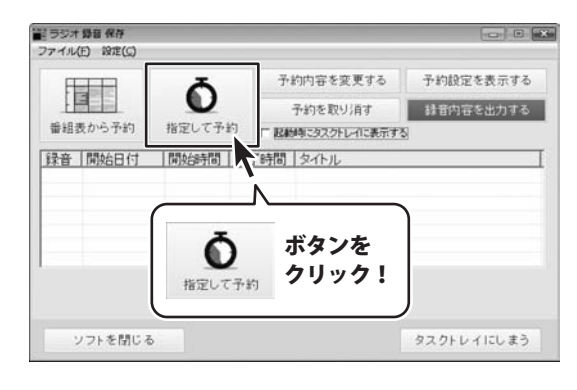

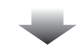

| ■ 録音予約                                                                            | ×            |
|-----------------------------------------------------------------------------------|--------------|
| チャンネル                                                                             |              |
| タイトル ラジオ番組                                                                        |              |
| 開始日付 2012/04/23 👤                                                                 |              |
| 開始時間 15 🚖 時 00 🛫 分                                                                |              |
| ~                                                                                 |              |
| 終了日付 2012/04/23 👤                                                                 |              |
| 終了時間 16 호 時 30 호 分                                                                |              |
| ┌録音タイプ                                                                            | ]            |
| <ul> <li>         ・今回のみ録音する         ・○ 毎日         ・         ・         ・</li></ul> | 禄音する         |
| ○ 毎週録音する                                                                          |              |
| 録音予約する                                                                            | 5 開じる        |
| 錄音予約する                                                                            | 5 <u>閉じる</u> |

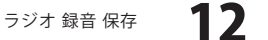

#### 2 予約する内容を設定します

録音予約画面が表示されましたら、 各項目を設定して、 録音予約する ボタンをクリックします。

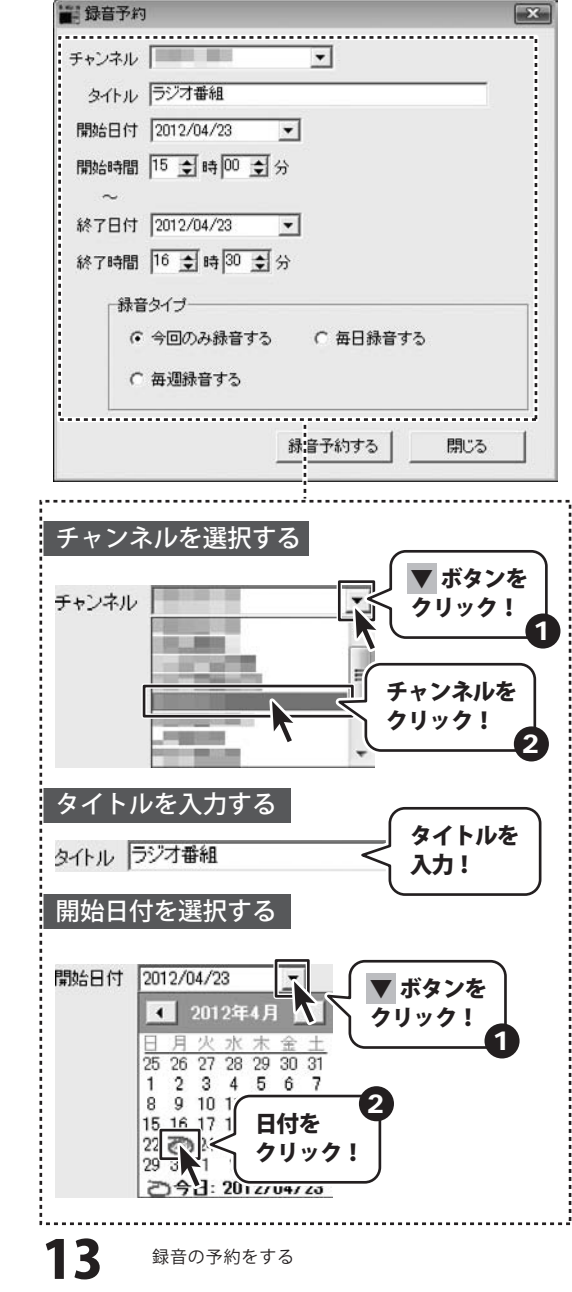

ラジオ 録音 保存

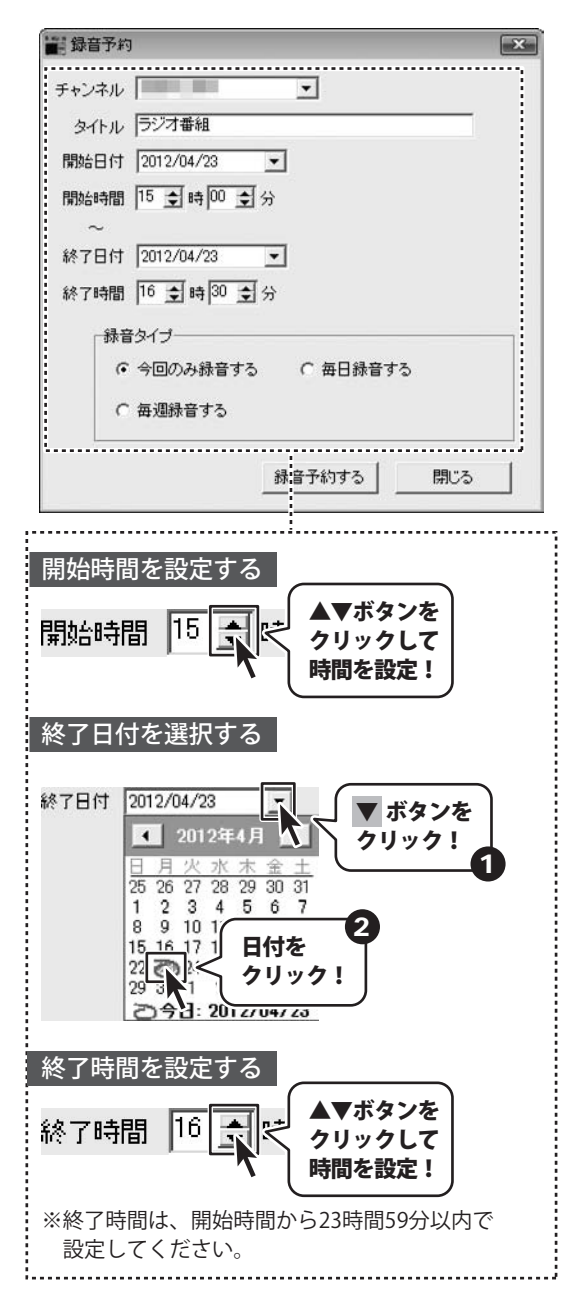

ラジオ 録音 保存

録音の予約をする

14

# 録音の予約をする ―

| ■ 錄音予約                    |
|---------------------------|
| チャンネル                     |
| タイトル ラジオ番組                |
| 開始日付 2012/04/23 ▼         |
| 開始時間 15 ↓ 時 00 ↓ 分        |
| ~                         |
| 終了日付 2012/04/23 👤         |
| 終了時間 16 호 時 30 호 分        |
| 禄音タイプー                    |
| 今回のみ録音する     ○ 毎日録音する     |
| ○ 毎週録音する                  |
|                           |
| - 録:音予約する                 |
|                           |
| クリックして<br>録音タイプを選択!       |
| -                         |
| ○ 毎週録音する                  |
| 録音予約する 開じる 開じる            |
| 人<br>録音予約する ボタンを<br>クリック! |
| -                         |
| 5 録音の予約をする                |

ラジオ 録音 保存

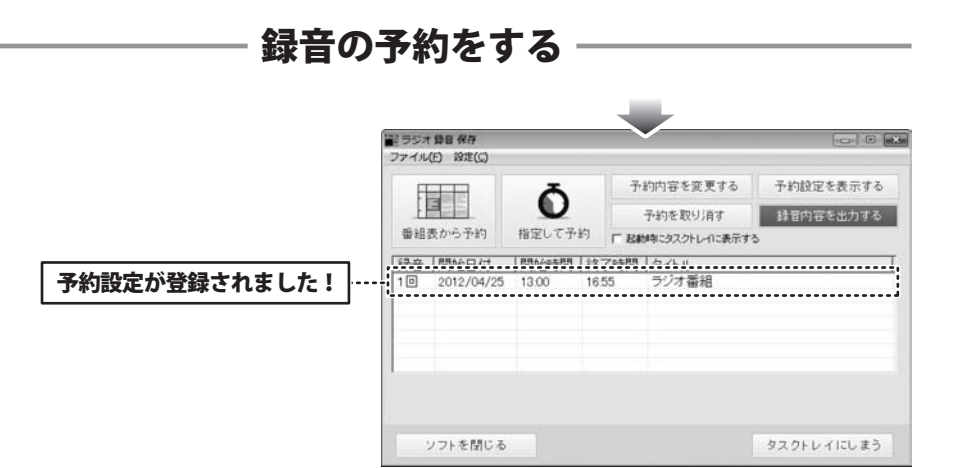

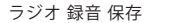

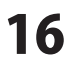

#### 予約内容を変更する

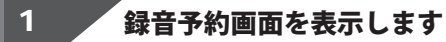

予約内容を変更する場合には、 変更したい予約設定をクリックして 予約内容を変更する クリックします。

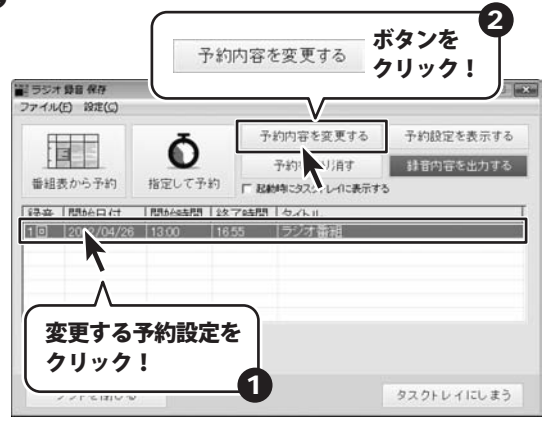

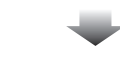

| ■ 録音予約                                         | ×   |
|------------------------------------------------|-----|
| チャンネル                                          |     |
| タイトル ラジオ番組                                     |     |
| 開始日付 2012/04/23 💌                              |     |
| 開始時間 15 支時 00 支分                               |     |
| ~                                              |     |
| 終了日付 2012/04/23 💌                              |     |
| 終了時間 16 👤 時 30 👤 分                             |     |
| 「録音タイプー                                        |     |
| <ul> <li>今回のみ録音する</li> <li>〇 毎日録音する</li> </ul> |     |
| ○ 毎週録音する                                       |     |
| 録音予約する                                         | 閉じる |
|                                                |     |

17

### 2 予約設定を変更します

録音予約画面が表示されましたら、 13~15ページと同様の手順で 設定内容を変更し、 録音予約するボタンを クリックしますと、 予約設定が変更されます。

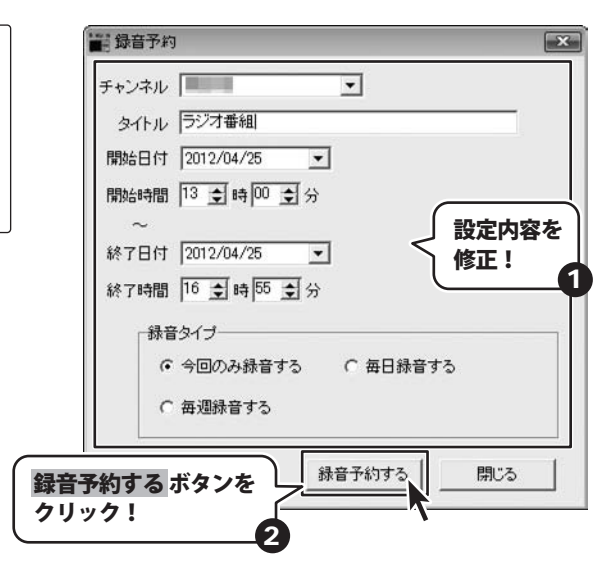

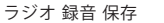

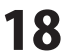

#### 録音したデータを全て保存する

録音ができましたら、録音データを音声ファイルとして保存(出力)します。

#### 1 録音ファイル出力画面を表示します

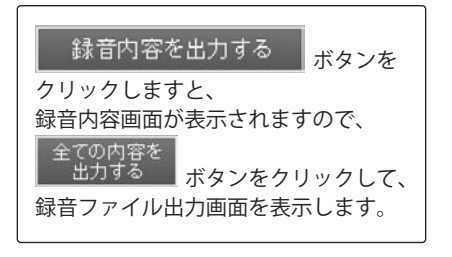

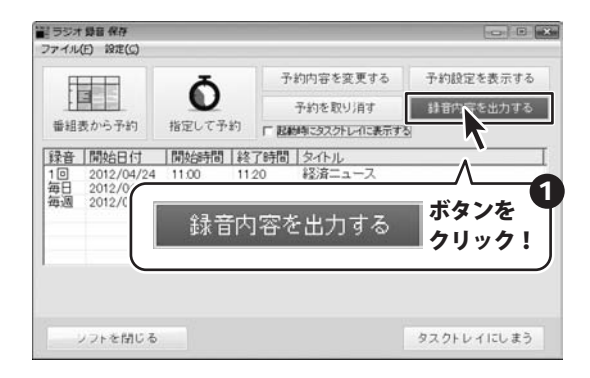

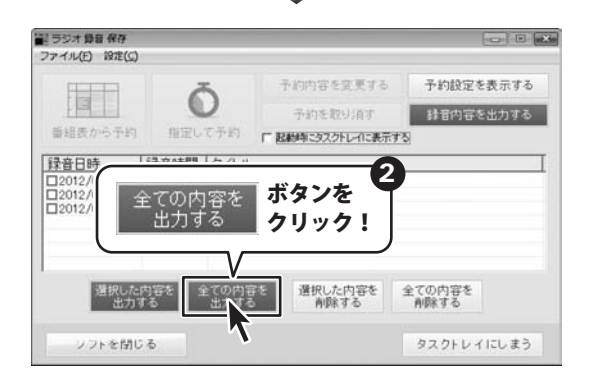

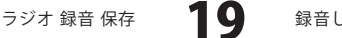

#### 2 録音データを保存します

録音ファイル出力画面が 表示されましたら、各項目を設定し、 出力開始 ボタンをクリックします。 保存ができましたら、 確認画面が表示されますので、 OKボタンをクリックします。

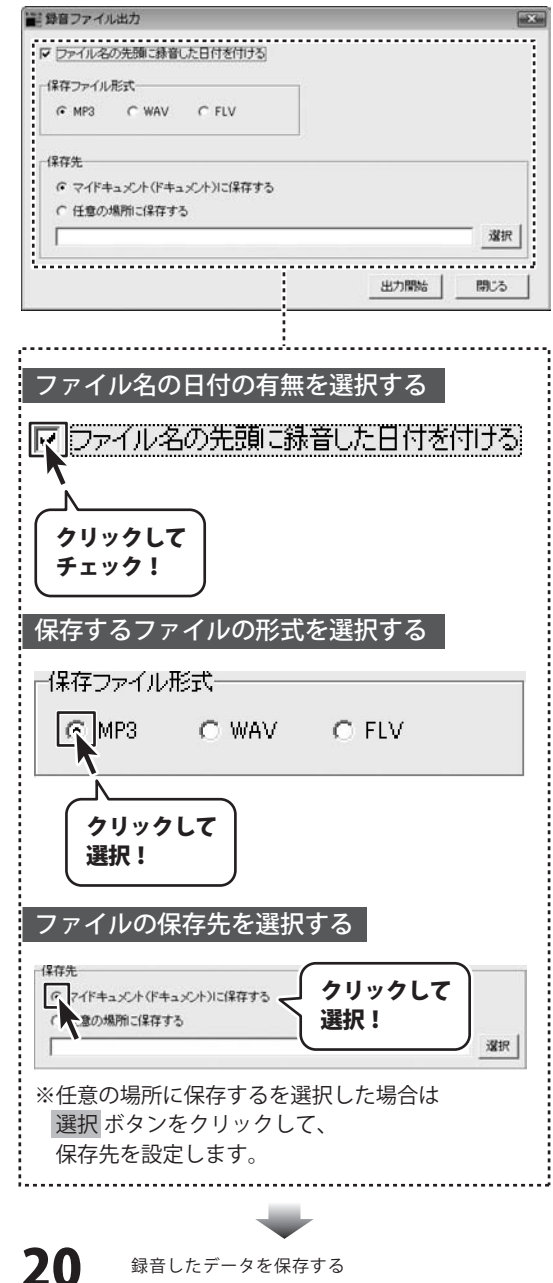

ラジオ 録音 保存

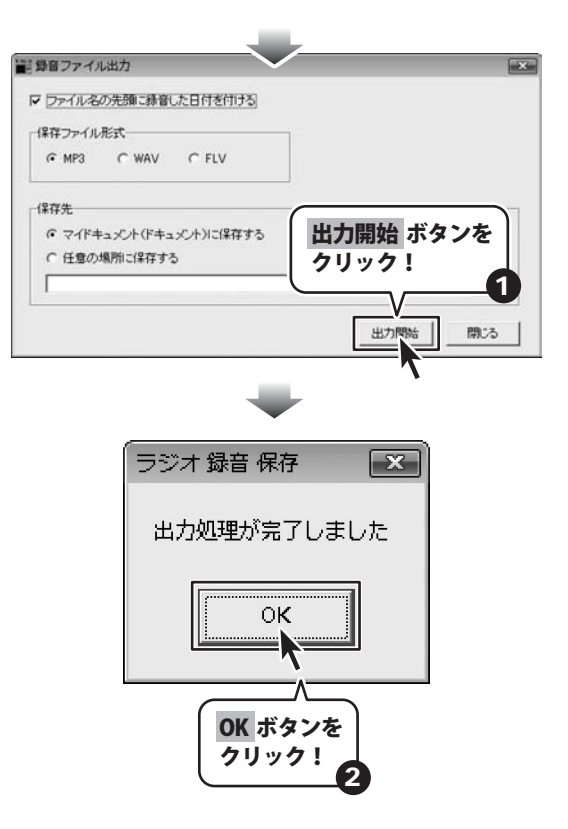

ラジオ 録音 保存

21

録音したデータを保存する

#### 録音したデータを選択して保存する

1 保存する録音データを選択します

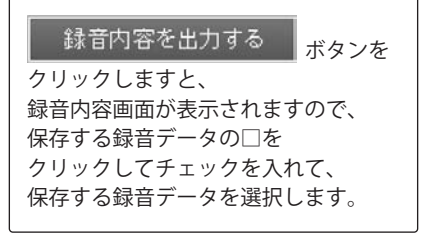

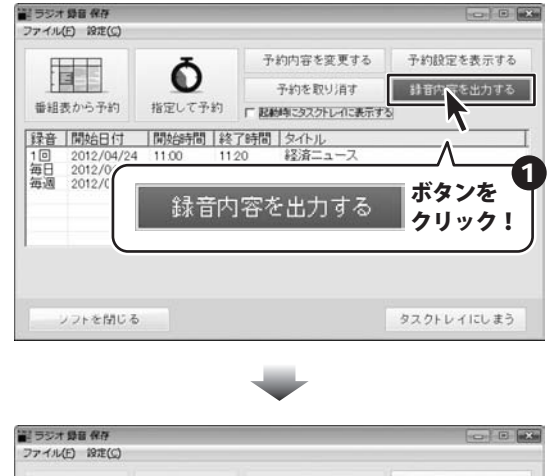

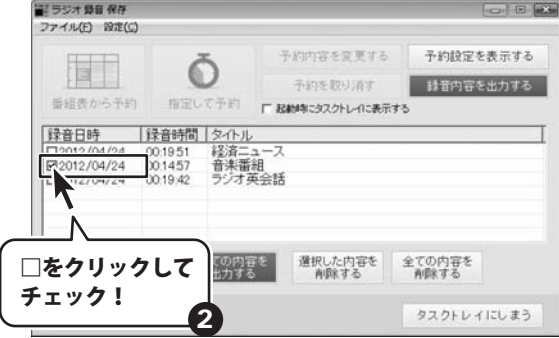

#### 2 録音データを保存します

| 保存する録音データが<br>選択できましたら、 |
|-------------------------|
| 選択した内容を<br>出力する<br>ボタンを |
| クリックします。                |
| 録音ファイル出力画面が             |
| 表示されましたら、               |
| 20ページの手順を参考に            |
| 各項目を設定し、                |
| 出力開始 ボタンをクリックします。       |
| 保存ができましたら、              |
| 確認画面が表示されますので、          |
| OK ボタンをクリックします。         |

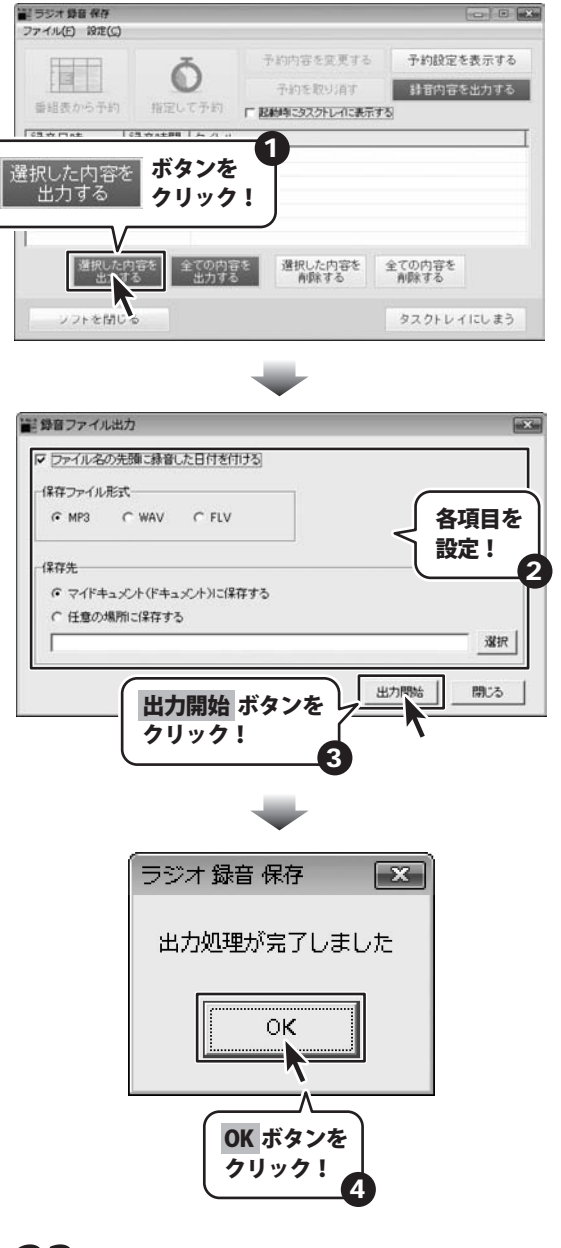

ラジオ 録音 保存

23

録音したデータを保存する

#### \_\_\_\_ memo \_\_\_\_

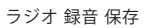

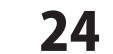

memo

#### \_\_\_\_ memo \_\_\_\_

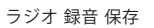

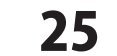

memo

#### ユーザーサポート

#### お問い合わせについて

FAX及びe-mailでのお問い合わせの際には、『ご連絡先を正確に明記』の上、サポートまでお送りくださいますよう 宜しくお願い申し上げます。

お客様よりいただいたお問い合わせに返信できないということがあります。

問い合わせを行っているのにも関わらず、サポートからの返事がない場合、弊社ユーザーサポートまでご連絡が届い ていない状態や、返信先が不明(正しくない)場合が考えられますので、宛先(FAX・メール)の確認をお願いいたします。

弊社ホームページトからサポート宛にメールを送ることも可能です。

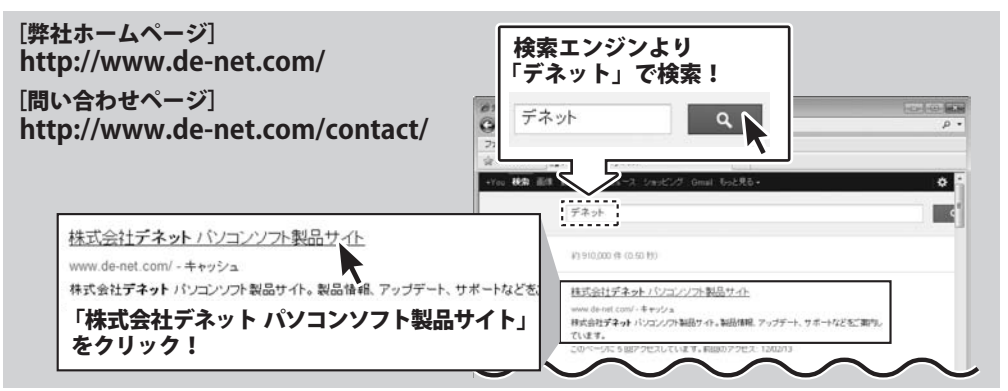

直接メール・FAX・お電話等でご連絡の場合、下記項目を事前にご確認の上お伝えください。

- 例:「ラジオ 録音 保存」
- ○ソフトのシリアルナンバー
- ※表紙に貼付されています。
- ○ソフトをお使いになられているパソコンの環境
  - ・OS及びバージョン 例:Windows 7、Service Pack 2、64bit Windows Updateでの最終更新日〇〇年〇月〇日
  - ・ブラウザーのバージョン
  - 例: Internet Explorer 8
  - ・パソコンの仕様
  - 例:NEC XXXX-XXX-XX / Pentium III 1GHz / HDD 500GB / Memory 2GB

○お問い合わせ内容

- 例:~の操作を行ったら、~というメッセージがでて ソフトが動かなくなった
  - □□□部分の操作について教えてほしい…etc

○お名前

○ご連絡先(正確にお願いいたします)

メールアドレス等送る前に再確認をお願いいたします。

※お客様のメールサーバーのドメイン拒否設定により、 弊社からのメールが受信されない場合があります。

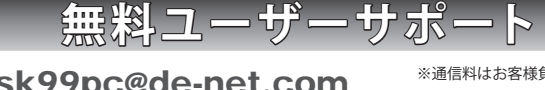

E-mail : ask99pc@de-net.com Tel · 048-640-1002 Fax · 048-640-1011

サポート時間:10:00~17:30 (土・日、祭日を除く)

※通信料はお客様負担となります。

- ※パソコン本体の操作方法やその他専門知識に関する お問い合わせにはお答えできない場合があります。
- ※お客様のご都合による返品はできません。
- ※お問い合わせ内容によっては返答までにお時間を
- いただくこともあります。

26 ラジオ 録音 保存